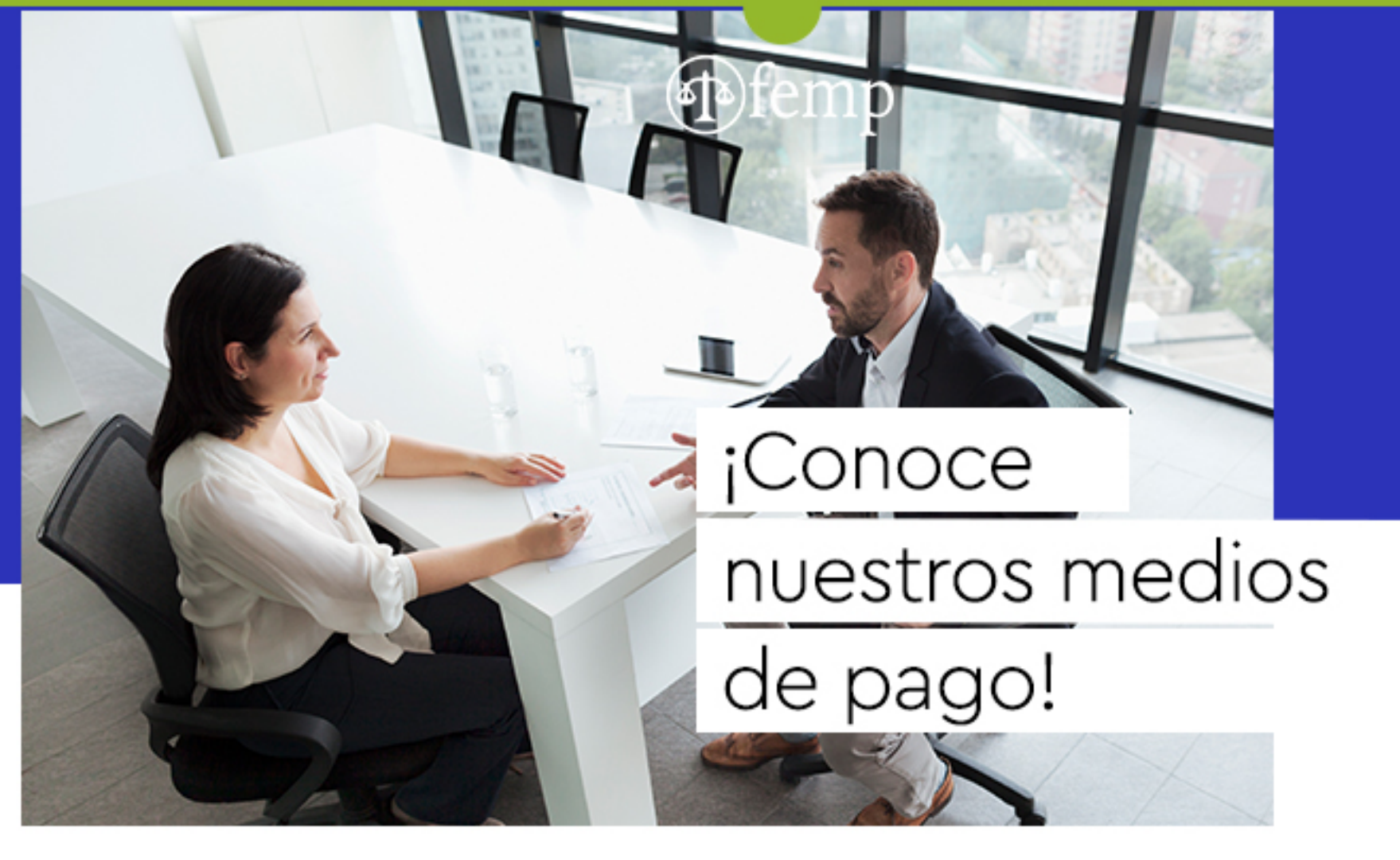

Cuenta de ahorros Banco Caja

No. 2401214155-1

Cuenta Corriente Banco de Occidente

No. 25006781-6

Directamente el oficina del FEMP, a través de Datafono

A través de PSE (ver instructivo de pago)

# PAGOS PSE FEMP BANCO CAJA SOCIAL

### PASO 1: INGRESE A: https://www.bancocajasocial.com

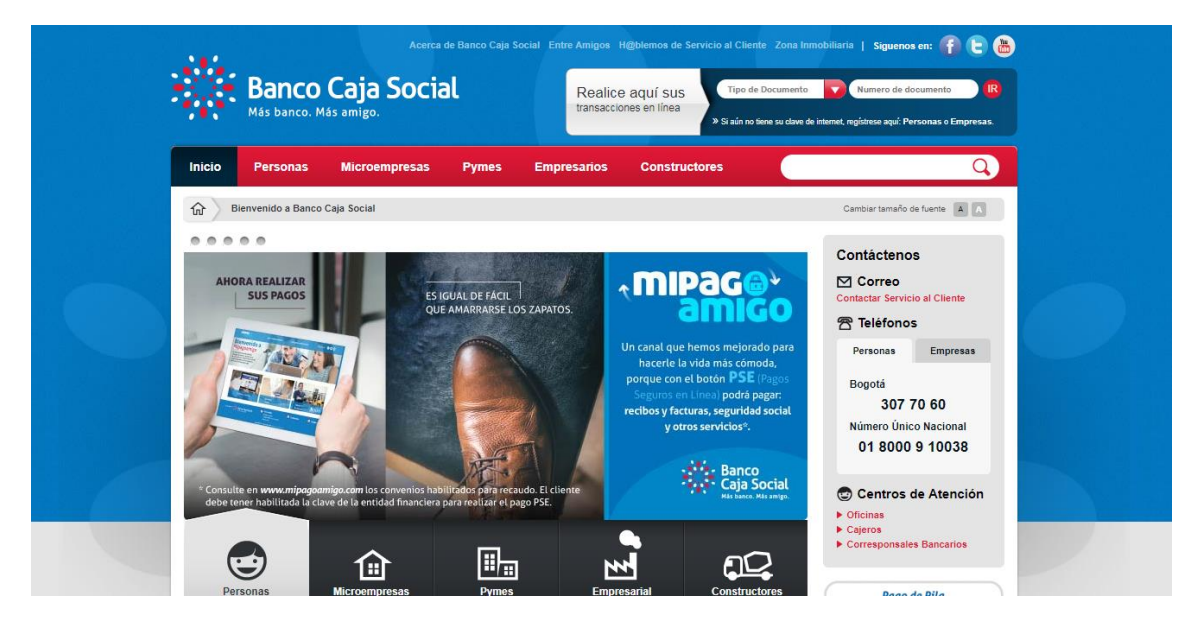

PASO 2: UBIQUE LA PESTAÑA (MI PAGO AMIGO) SE ENCUENTRA EN LA PARTE LATERAL DERECHA DE SU PANTALLA:

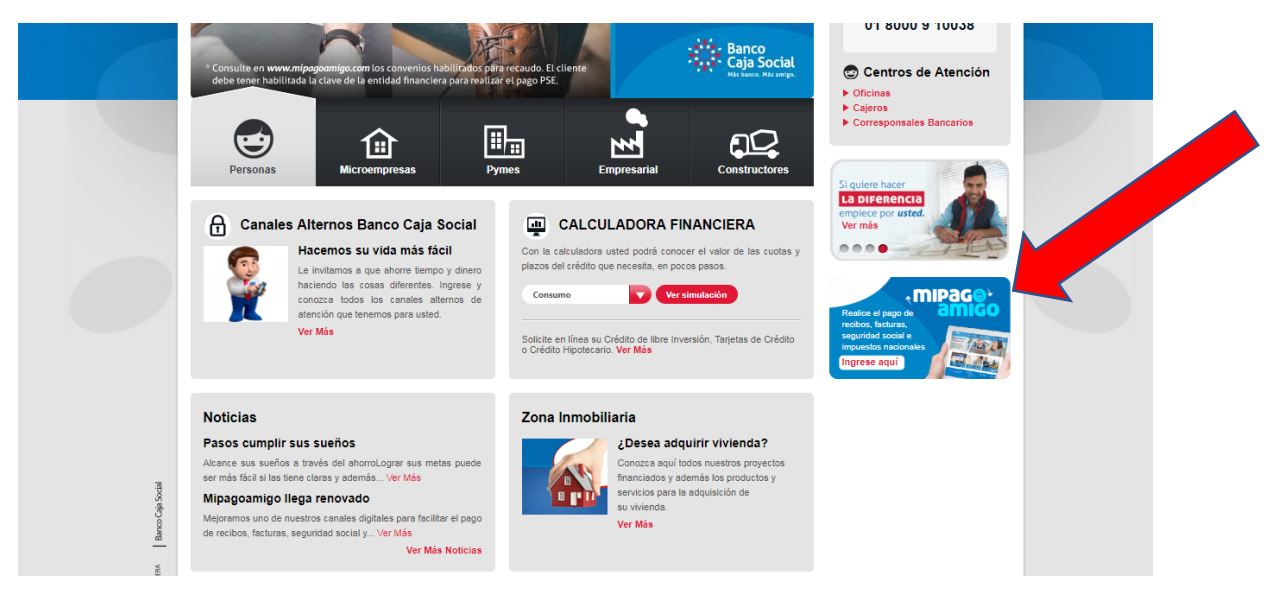

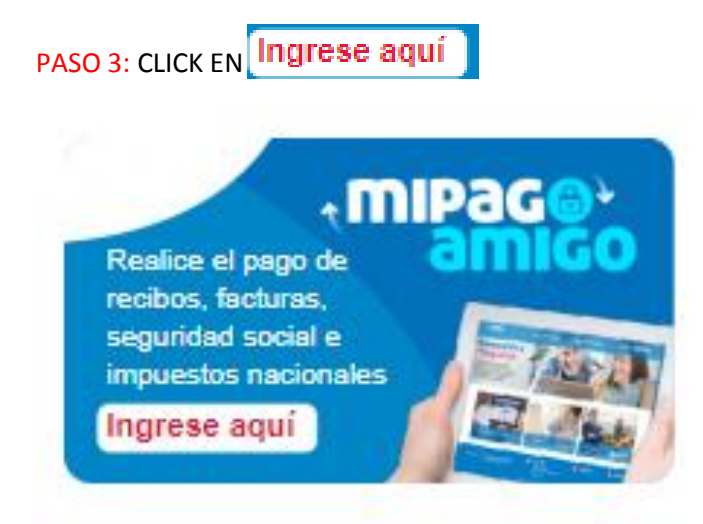

## PAGO 4: AL INGRESAR A ESTA PANTALLA DAMOS CLICK EN (RECIBOS Y FACTURA)

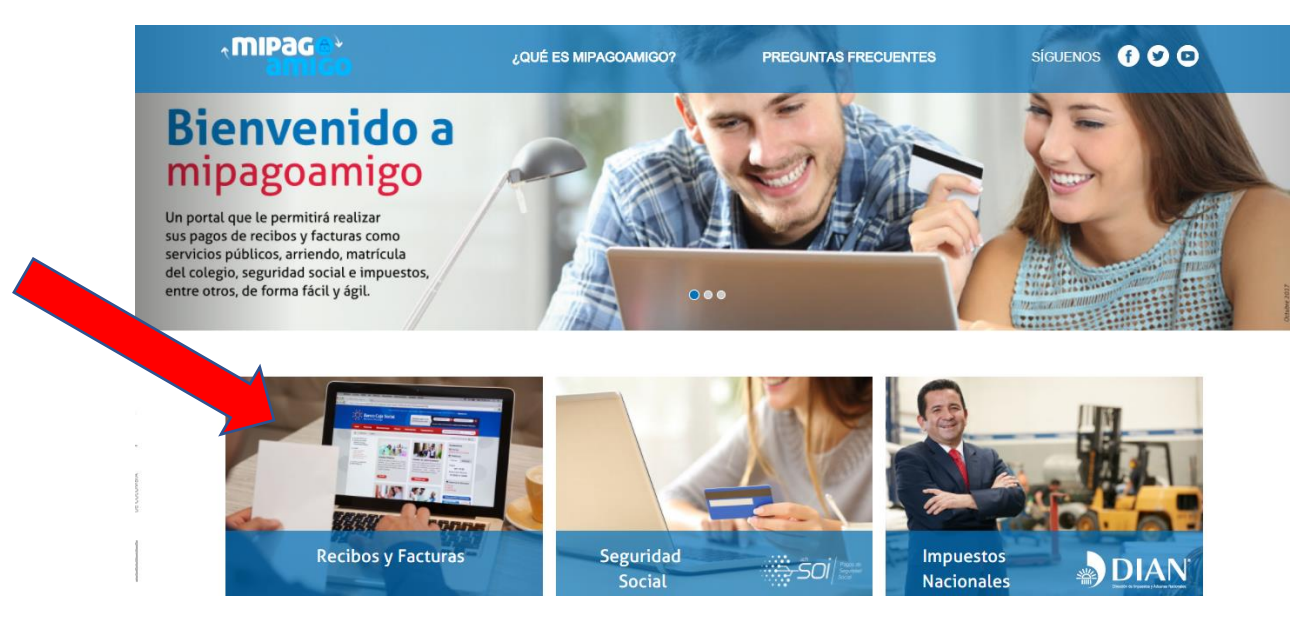

PASO 5: AL INGRESAR DEBEMOS BUSCAR EL NOMBRE DEL FONDO DE EMPLEADOS DEL MINISTERIO PUBLICO

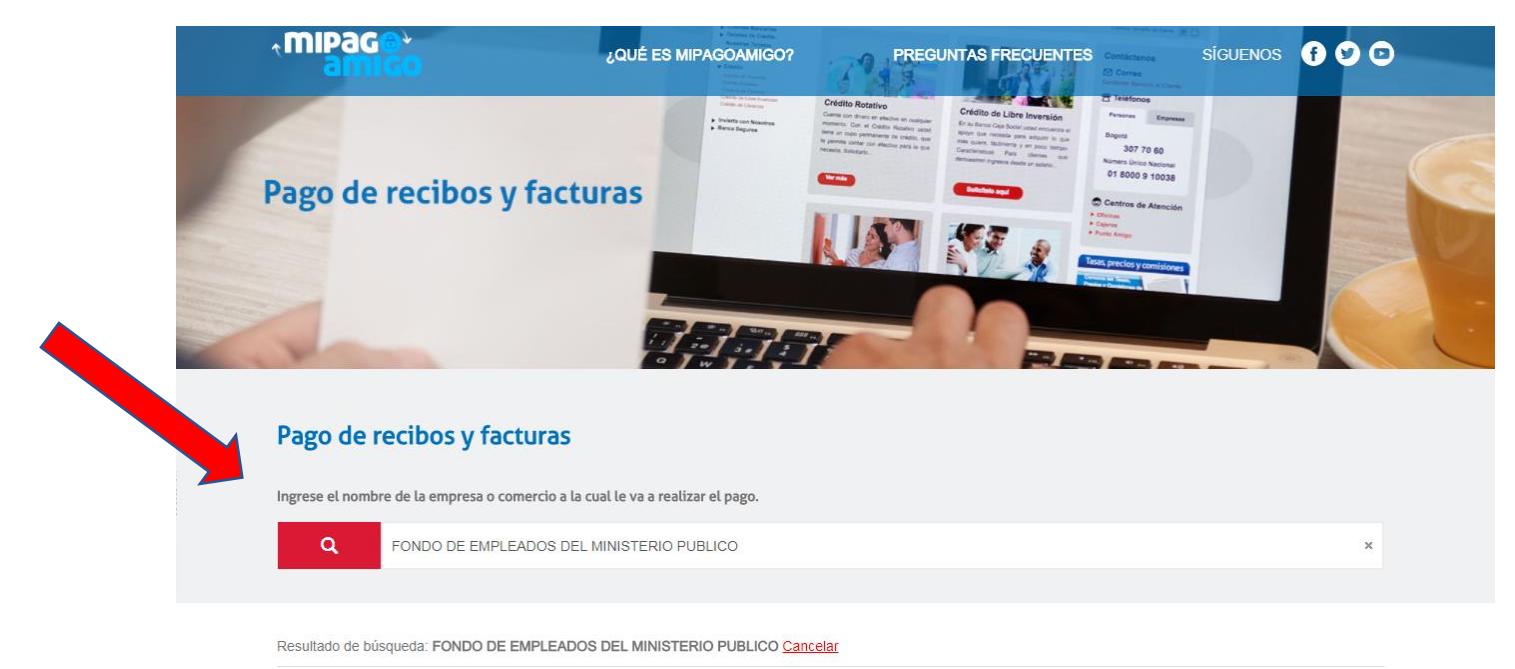

PASO 6: AL UBICAR EL NOMBRE DE FONDO NOS APARECE LA SIGUIENTE PANTALLA DONDE DEBEMOS DAR CLICK EN - PAGAR-

| Pago de recibos y fact                | uras                                       |        |       |
|---------------------------------------|--------------------------------------------|--------|-------|
| Ingrese el nombre de la empresa o com | nercio a la cual le va a realizar el pago. |        |       |
| Q FONDO DE EMPLEA                     | ADOS DEL MINISTERIO PUBLICO                |        | ×     |
| Nombre del convenio                   | Categoría                                  | Ciudad |       |
| MINISTERIO PUBLICO<br>Página 1 de 1   | CLUBES SOCIALES                            | BUGUTA | Pagar |
|                                       |                                            |        |       |

# PASO 7: DEBEMOS COLOCAR EL NUMERO DE CEDULA Y SU RESPECTIVA CONFIRMACION, VALOR A PAGAR Y DESCRIPCION DEL PAGO (ver Ejemplo), LUEGO CLICK EN -CONTINUAR-

| Nombre del convenio                          | NIT                           | Dirección               | Ciudad                                                 |
|----------------------------------------------|-------------------------------|-------------------------|--------------------------------------------------------|
| FONDO DE EMPLEADOS DEL<br>MINISTERIO PUBLICO | 8600351468                    | CL 19 3 50 OF 403       | BOGOTA                                                 |
|                                              |                               |                         | Los datos marcados con un asterisco (*) son requeridos |
| Cc Pagador* 🜖                                |                               | Confirmar Cc Pagador* 🕄 |                                                        |
| 1023867805                                   |                               | 1023867805              |                                                        |
| Valor a pagar* 🟮                             |                               |                         |                                                        |
| 100.000,00                                   |                               |                         |                                                        |
| Descripción (opcional, máximo 100 car        | acteres)                      |                         |                                                        |
| (Ejemplo) PAGO RESERVA DE CAB                | BAÑAS DEL 21 AL 23 DE OCTUBRE |                         |                                                        |
|                                              |                               |                         |                                                        |
|                                              |                               |                         |                                                        |

### PASO 8: DEBEMOS INGRESAR EL MEDIO DE PAGO

| VA DE CABAÑAS DEL 2 | 1 AL 23 DE OC       | TUBRE                                                                                      |                                                                                                    |
|---------------------|---------------------|--------------------------------------------------------------------------------------------|----------------------------------------------------------------------------------------------------|
|                     |                     |                                                                                            |                                                                                                    |
|                     |                     |                                                                                            |                                                                                                    |
|                     | ٣                   | Para el caso de transaccion<br>ahorros(PSE), es necesario<br>entidad financiera claves y a | es con cargo a cuentas corrientes y/o de<br>que el titular de la cuenta solicite en su<br>autorización para realizar operaciones a                             |
|                     |                     | través de internet                                                                         |                                                                                                    |
| go <b>*</b>         |                     |                                                                                            |                                                                                                    |
|                     | 0                   | 3214568525                                                                                 | 0                                                                                                    |
|                     |                     |                                                                                            |                                                                                                    |
|                     | VA DE CABAÑAS DEL 2 | VA DE CABAÑAS DEL 21 AL 23 DE OC                                                           | VA DE CABAÑAS DEL 21 AL 23 DE OCTUBRE  Para el caso de transaccion ahorros(PSE), es necesario entidad financiera claves y a través de internet  go  3214568525 |

#### EN ESTE CASO DEBE INGRESAR LA OPCION QUE CORRESPONDA A SU BANCO

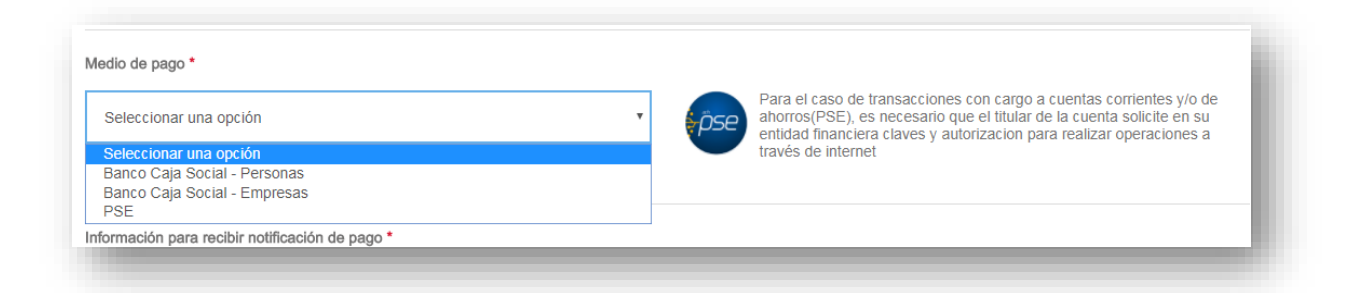

Banco Caja Social – Personas = SI ES CUENTA DEL BANCO CAJA SOCIAL Y ES PERSONA NATURAL
Banco Caja Social – Empresas = SI ES CUENTA DEL BANCO CAJA SOCIAL Y ES PERSONA JURIDICA
PSE = SI ES DE CUALQUIER OTRA ENTIDAD BANCARIA DIFERENTE A BANCO CAJA SOCIAL

PASO 9: LUEGO DEBEMOS INGRESAR LA INFORMACION DEL BANCO DONDE EL ASOCIADO TIENE HABILITADOS LOS PAGOS POR PSE, Y LA INFORMACION DE CORREO ELECTRONICO Y CELULAR PARA EL RESPECTIVO REPORTE DE LA TRANSACCION, LUEGO CLICK EN -CONTINUAR-

| PSE                                                                 | Ŧ         | Para el caso de transar<br>ahorros(PSE), es nece<br>entidad financiera clave<br>través de internet | cciones con cargo a cuentas (<br>sario que el titular de la cuent<br>es y autorizacion para realizar | corrientes y/o de<br>a solicite en su<br><sup>,</sup> operaciones a |
|---------------------------------------------------------------------|-----------|----------------------------------------------------------------------------------------------------|----------------------------------------------------------------------------------------------------|---------------------------------------------------------------------|
| Seleccione el tipo de persona y el Banco por el cual desea efectual | r el pago |                                                                                                    |                                                                                                    |                                                                     |
| Tipo de persona                                                     |           |                                                                                                    |                                                                                                    |                                                                     |
| Persona natural                                                     |           |                                                                                                    |                                                                                                    |                                                                     |
| Banco *                                                             |           |                                                                                                    |                                                                                                    |                                                                     |
| Seleccionar una opción                                              | •         |                                                                                                    |                                                                                                    |                                                                     |
|                                                                     |           |                                                                                                    |                                                                                                    |                                                                     |
| Información para recibir notificación de pago *                     |           |                                                                                                    |                                                                                                    |                                                                     |
| ahuertas@hotmail.com                                                | 0         | 3214568525                                                                                         |                                                                                                    | 0                                                                   |
|                                                                     |           |                                                                                                    |                                                                                                    |                                                                     |
|                                                                     |           |                                                                                                    |                                                                                                    |                                                                     |
|                                                                     |           | Volve                                                                                              | r Cancelar                                                                                           | Continuar                                                           |

### PASO 10: VERIFICACION DE LA INFORMACION INGRESADA Y LUEGO -PAGAR-

| Nombre del convenio                          | NIT              |              | Dirección            | Ciudad                     |       |
|----------------------------------------------|------------------|--------------|----------------------|----------------------------|-------|
| FONDO DE EMPLEADOS DEL<br>MINISTERIO PUBLICO | 8600351468       |              | CL 19 3 50 OF 403    | BOGOTA                     |       |
| <i>l</i> ledio de pago                       |                  |              |                      |                            |       |
|                                              | Banco:           | BANCO DE E   | BOGOTA               |                            |       |
| - <b>D</b> CO                                | Tipo de persona: | Persona natu | ral                  |                            |       |
| <i>ipse</i>                                  |                  |              |                      |                            |       |
|                                              |                  |              |                      |                            |       |
|                                              |                  |              |                      |                            |       |
| Resumen de pago                              |                  |              |                      |                            |       |
|                                              |                  | Cc Pagador:  | 1023867805           |                            |       |
|                                              |                  | Email:       | ahuertas@hotmail.com |                            |       |
|                                              |                  | Celular:     | 3214568525           | ~                          |       |
|                                              |                  | Descripción: | PAGO RESERVA DE CABA | ANAS DEL 21 AL 23 DE OCTUB | RE    |
|                                              |                  | Valor:       | \$100.000,00         |                            |       |
|                                              |                  |              |                      |                            |       |
|                                              |                  |              |                      | Volver Cancel              | Pagar |

PASO 11: EL ASOCIADO DEBERA COLOCAR SUS DATOS PRIVADOS PARA PAGO PSE Y LUEGO SOLICITARA LA CLAVE Y LA TRANSACCION QUEDARA APROBADA.

|                      | PSE - Pagos Seguros en Línea / Persona Natural |                                                                                                    |
|----------------------|------------------------------------------------|----------------------------------------------------------------------------------------------------|
|                      | Persona natural Persona juridica               | <b>•</b>                                                                                                    |
| E-mail               | Soy un usuario registrado                      |                                                                                                    |
| Regresar al comercio | Ir al Banco                                    |                                                                                                    |
|                      |                                                | Para mayor información comunicate con nosotros<br>☐ en Bogotá +57 (1) 3808890 opción 2<br>☑ o escribenos <u>serviciopse@achcolombia com co</u><br>Visita <u>www.comprasypagosose.com</u> |

AGRADECEMOS ENVIAR EL SOPORTE DE LA TRANSFERENCIA A administrativo@femp.co